## **assured**JobCheck™

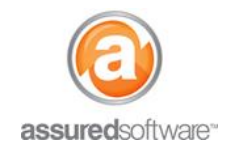

**Content Manager Tutorial** 

## A How To: Generate a Cleaning Report

This tutorial will demonstrate how to share a cleaning summary of your content listing with the adjuster; the cleaning report is a detailed pricing breakdown of your inventory list and can be used to supplement the full job invoice you currently provide to the insurance company/adjuster.

| Detail Activity Attachments | Inventory |  |
|-----------------------------|-----------|--|
|-----------------------------|-----------|--|

- 1. Open a web browser (Chrome , Firefox vor Internet Explorer ) and navigate to: <u>https://assuredsoftware.cloudforce.com</u>.
- 2. Log in with your username and password (username is usually your email address).
- 3. Open the job you would like to create the report for and navigate to the *Inventory* tab.
- 4. Filter the inventory list to show *Condition*  $\rightarrow$  *Cleanable*  $\rightarrow$  *Ok*.

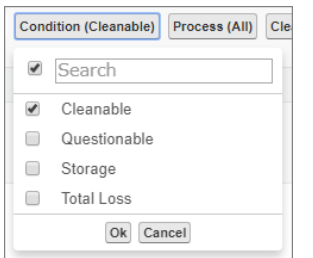

5. Click *Reports* to expand the reporting tool.

Print Tags

6. Select the option for *Cleaning*, edit the name (if applicable) and *Group By*  $\rightarrow$  *Room*.

| Options       | ◯ Tabular ◯ Presentation ● Cleaning ◯ CSV ◯ Photo |
|---------------|---------------------------------------------------|
| Title         | Cleaning Information 🖉 Include Report Cover Page  |
| 0             |                                                   |
| Sections      | Cleaning Detail Cleaning Summary                  |
| Group By      | Room •                                            |
| Report Format | PDF T                                             |
|               | Create Report                                     |

- 7. Click Create Report (you will see the report generate in the Export Queue to the left).
- Click the link from the export queue; the report will open in another web browser tab or you will be prompted to download the report.
  \*Make sure you allow browser pop-ups for https://assuredsoftware.cloudforce.com
- 9. Use the browser tools to print the report, <u>or</u> you can email the report directly from job attachments (*see Tutorial #69*).

For additional support or assistance, visit our <u>online support portal</u>, contact our technical support team at 1-877-277-9933 or email us directly at support@assuredsoftware.com.